## Atera Install Guide

Please select the download link for Atera via <u>www.PTSG.co.uk/support</u>

And save the file to your computer.

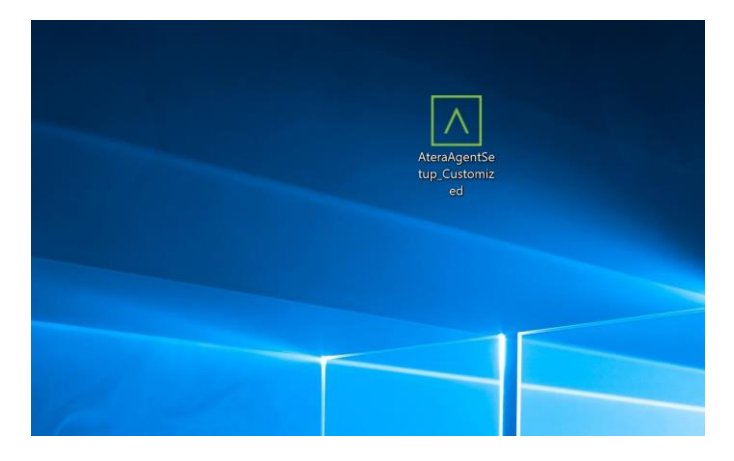

Double click the downloaded file and select Yes if prompted by User Account Control

| User Account Control X                                                              |  |  |  |  |  |  |
|-------------------------------------------------------------------------------------|--|--|--|--|--|--|
| Do you want to allow this app to make changes to your device?                       |  |  |  |  |  |  |
|                                                                                     |  |  |  |  |  |  |
| Verified publisher: Atera Networks LTD.<br>File origin: Hard drive on this computer |  |  |  |  |  |  |
| Show more details                                                                   |  |  |  |  |  |  |
| Yes No                                                                              |  |  |  |  |  |  |
|                                                                                     |  |  |  |  |  |  |

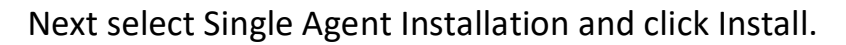

| ∧ ATERA                                               | Ager        | nt Deployment To                                                                                                    |  |  |  |
|-------------------------------------------------------|-------------|----------------------------------------------------------------------------------------------------|--|--|--|
|                                                       |             |                                                                                                    |  |  |  |
| Deployment Me                                         | ethod:      |                                                                                                    |  |  |  |
| Single Agent In                                       | stallation  |                                                                                                    |  |  |  |
| O Multiple Agent I                                    | nstallation |                                                                                                    |  |  |  |
| O Logon Script Installation (Domain Controllers Only) |             |                                                                                                    |  |  |  |
| Customer Name:                                        | Undefined   | [Edit]                                                                                                    |  |  |  |
|                                                       |             |                                                                                                    |  |  |  |
|                                                       | Install     |                                                                                                    |  |  |  |
|                                                       |             | A REAL PROPERTY AND A REAL PROPERTY AND A REAL |  |  |  |

The Agent should begin to install. You may be asked to download and install .Net Framework if it's not already on your PC, if this is the case please follow the on screen instructions.

| Λ                                                                       | Agent - Installation Wizard (ppaterson | @humber-it.c — | · 🗆 🗙       |  |  |                                             |                        |  |
|-------------------------------------------------------------------------|----------------------------------------|----------------|-------------|--|--|---------------------------------------------|------------------------|--|
|                                                                         | ∧ ATERA                                | Agent Depl     | oyment Tool |  |  |                                             |                        |  |
|                                                                         | Deployment Method:                     |                |             |  |  |                                             |                        |  |
| <ul> <li>Single Agent Installation</li> </ul>                           |                                        |                |             |  |  |                                             |                        |  |
| <ul> <li>Multiple Agent Installation</li> </ul>                         |                                        |                |             |  |  |                                             |                        |  |
| <ul> <li>Logon Script Installation (Domain Controllers Only)</li> </ul> |                                        |                |             |  |  |                                             |                        |  |
|                                                                         | Customer Name: Undefined               |                | [Edit]      |  |  |                                             |                        |  |
| Installing Agent<br>Install                                             |                                        |                |             |  |  |                                             |                        |  |
|                                                                         |                                        |                |             |  |  | By installing Agents you are agreeing to th | e Terms and Conditions |  |

## The Agent will install.

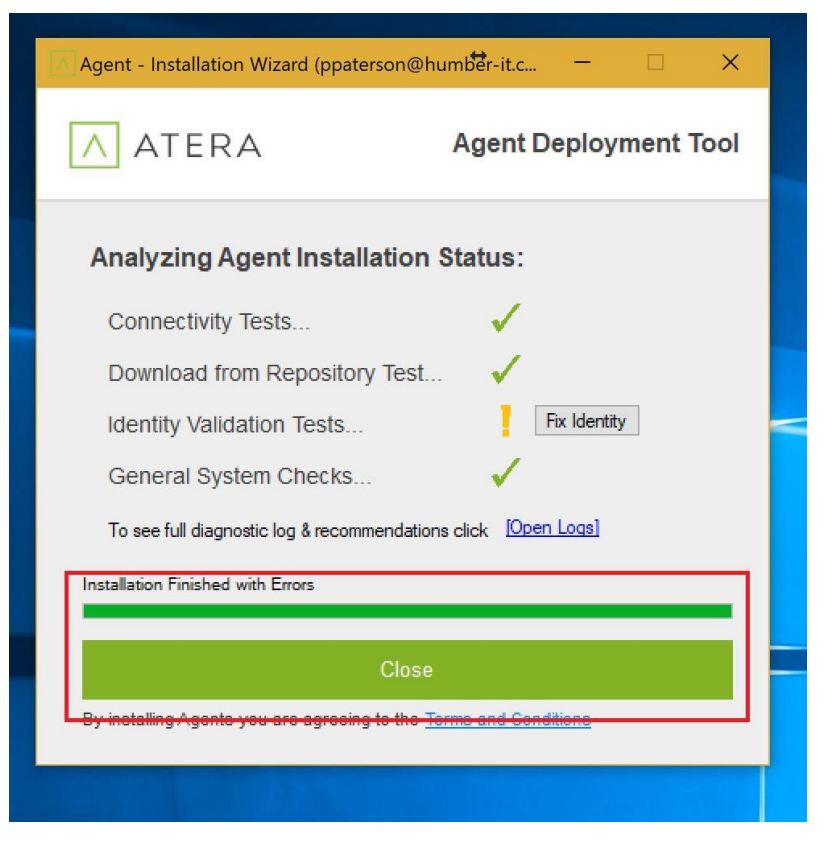

Once completed you may click close.